# **Configuring Form Elements**

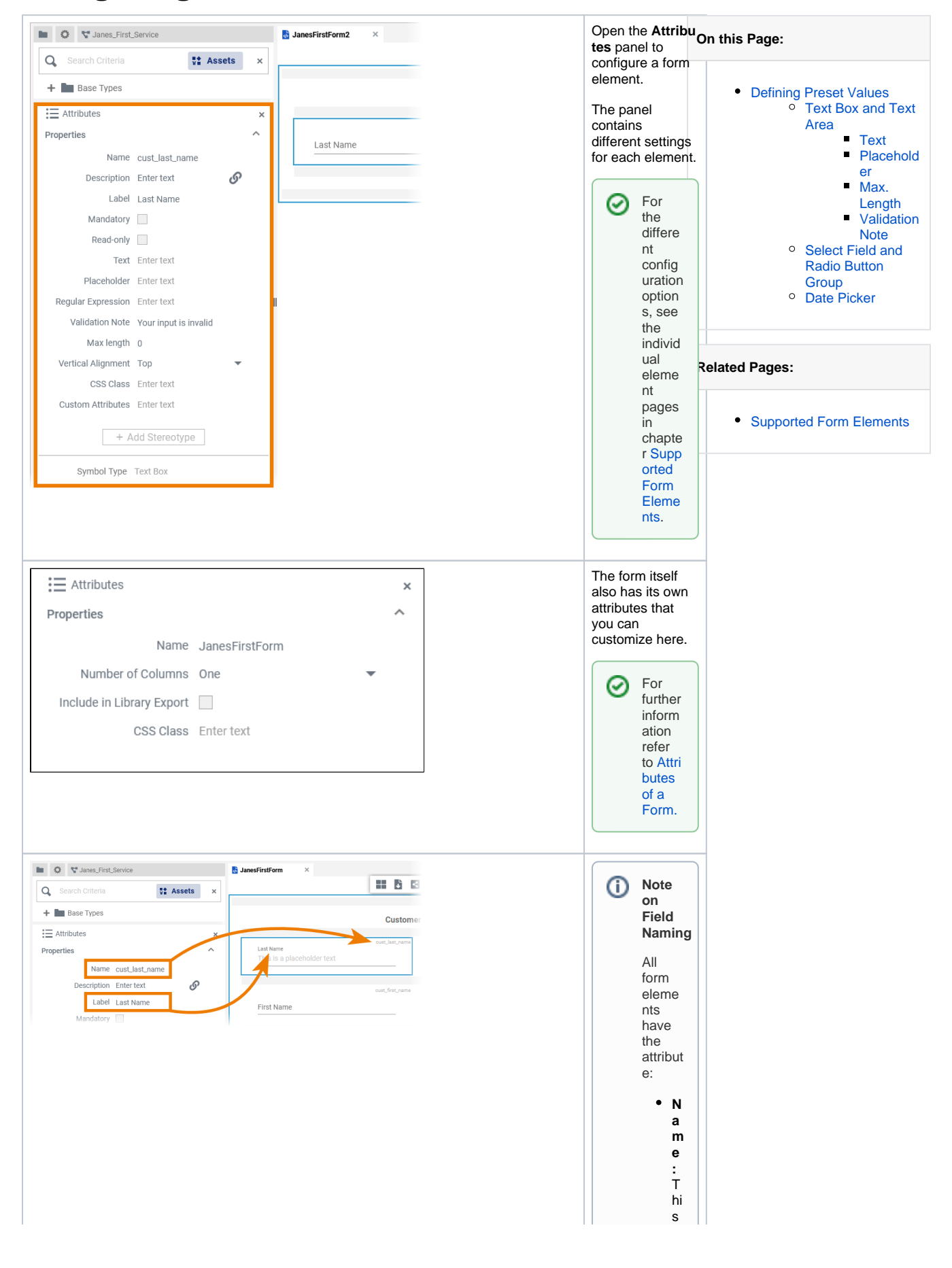

is a te c h ni c al de nt ifi e r th at is n ot s h o w n to th e u s e r. D u ri n g m o d e in g in th e for m e di to r, it is di s pla y e d o n th e to p ri g h fo e a c h e e m

e nt. D
e s c ri p ti o n : U s e this field to e nt e r d e s crip ti v e text fo r th e fo r m e e m ent in a text editor. This is helpful for documentation pur p

|               | 0<br>S         |
|---------------|----------------|
| :             | e<br>S.        |
| Most<br>form  |                |
| elem<br>nts   | e              |
| the<br>attrib | ut             |
| e:            | _              |
| •             | L<br>a<br>h    |
|               | el<br>:        |
|               | T<br>h         |
|               | e<br>c<br>o    |
|               | nt<br>e        |
|               | nt<br>of<br>th |
|               | is<br>at       |
|               | tri<br>b       |
|               | ut<br>e<br>w   |
|               | ill<br>b       |
|               | e<br>di<br>s   |
|               | pl<br>a        |
|               | y<br>e<br>d    |
|               | u<br>in<br>th  |
|               | e<br>e         |
|               | x<br>e<br>c    |
|               | ut<br>e        |
|               | d<br>fo<br>r   |
|               | m<br>a         |
|               | s<br>th        |
|               | el<br>e        |
|               | m<br>e         |
|               | 's<br>n        |
|               | a<br>m         |
| There         | e.<br>Ə        |
| are<br>two    |                |
| exce<br>ions: | ot             |

• **G r o u p i n g i n s e** a d of th e la b el at tri b ut e, th e g **r** o u p i **n** g el e m e nt h a s th e fi el d **H e a d er** . The content of this field will be displayed in th

e e x e c u e d for m a s th e h e a d e r for th e g r o u p n g s e ction. Y o u c a n al s o hi d e it b y di s a b e in g at ti b u e **S h o w H e a d e r** . **S u b f o** •

r m: The subformd oe snot contain a field to display an ame, be cau se instead of the subformelem entheasignedformissho

|  | W  |
|--|----|
|  | n  |
|  | d  |
|  | u  |
|  | ri |
|  | n  |
|  | g  |
|  | е  |
|  | х  |
|  | е  |
|  | С  |
|  | ut |
|  | io |
|  | n. |
|  |    |
|  |    |
|  |    |
|  |    |

#### Simple\_Form\_Example

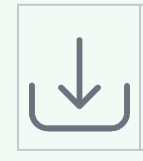

Click the icon to download a simple example model that shows how you can **config ure form elements** in **Scheer PAS** *Designer*.

## **Defining Preset Values**

For some form elements you can preset values:

- Text Box
- Text Area
- Select Field
- Radio Button Group
- Date Picker

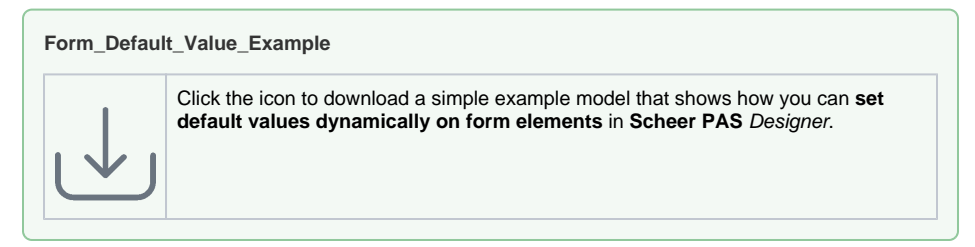

## Text Box and Text Area

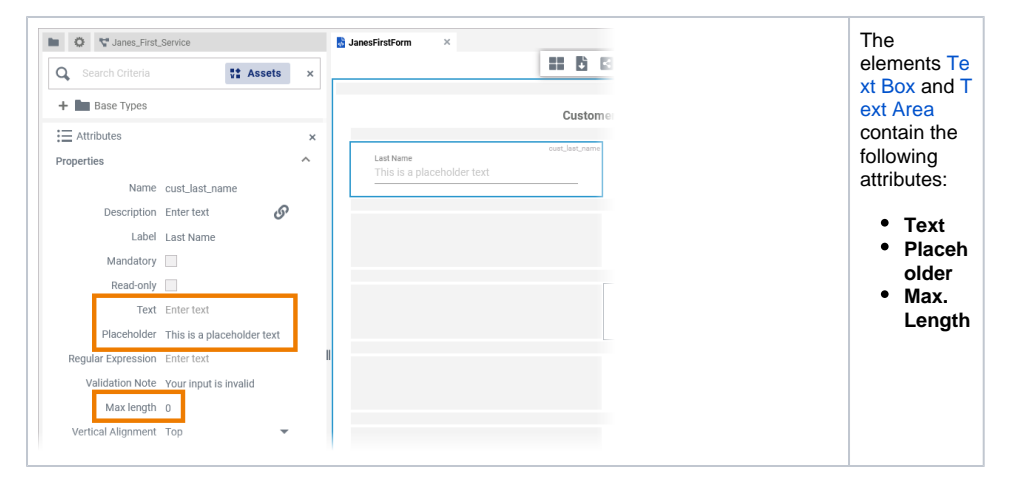

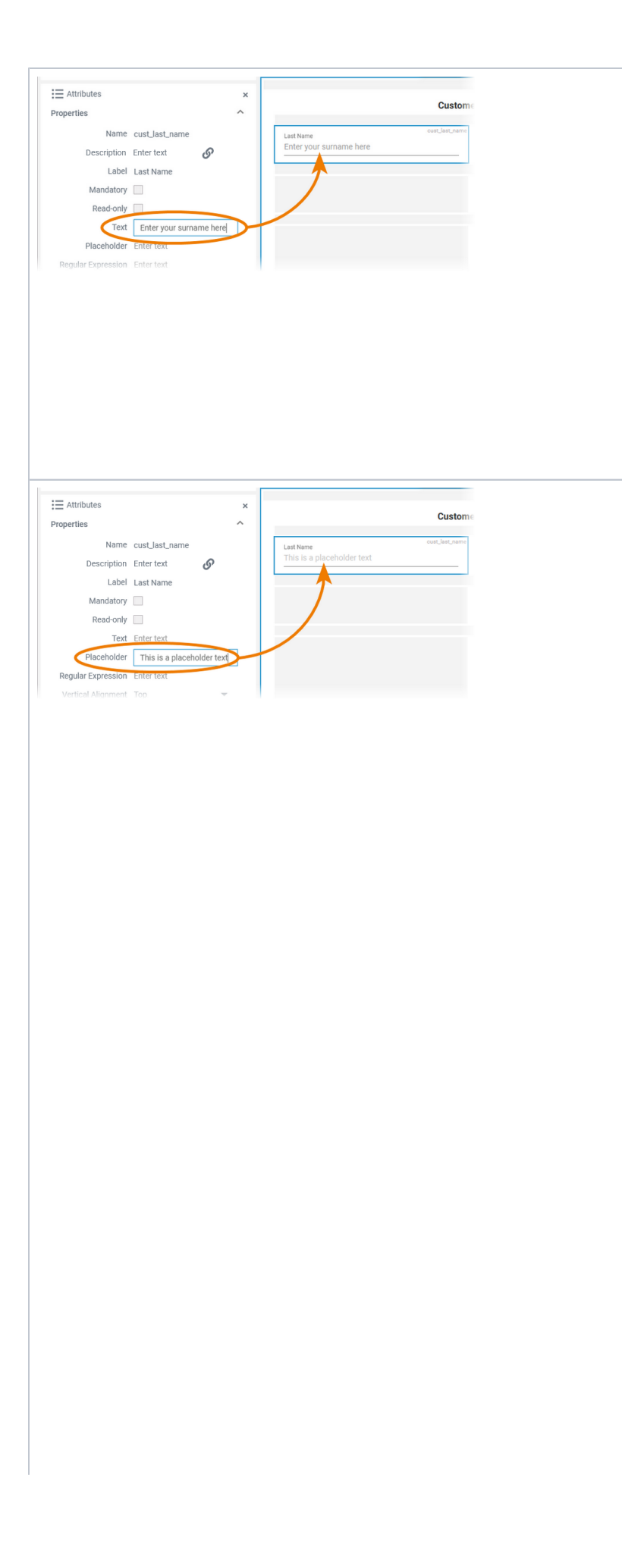

#### Text Content added to attribute Text is shown in the element. If the user does not change the content of the field during form execution, the content of Text will be saved to the database.

### Placeho Ider

The content of this attribute is displayed in the element when attribute Text has not been filled. The placeholder is a sample value, it is not saved to the database. When a user overwrites the placeholder, it disappears and the user's input is saved to attribute Text (

If content is added to both attributes **Text** and **PI aceholde**, the content of **Text** is displayed in the element.

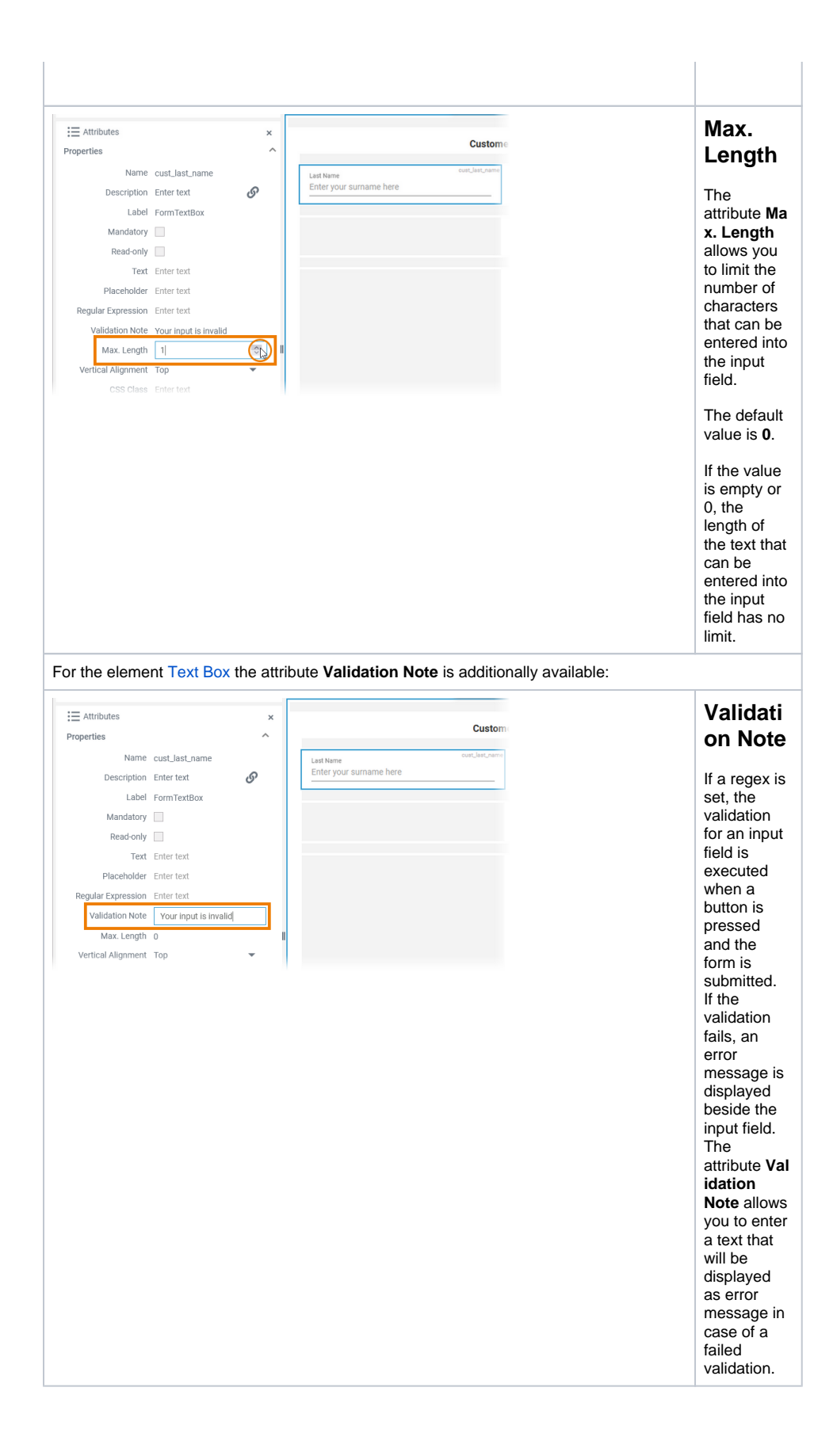

## Select Field and Radio Button Group

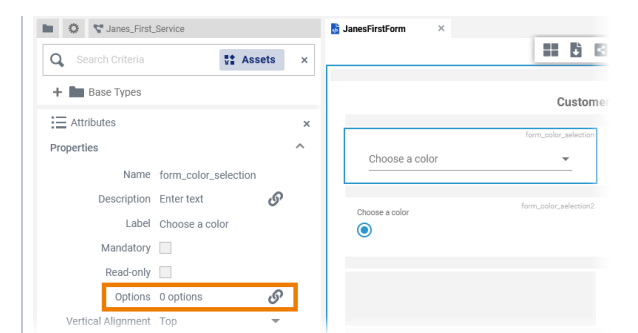

The elements Se lect Field an d Radio Button Group conta in the attribute:

Options

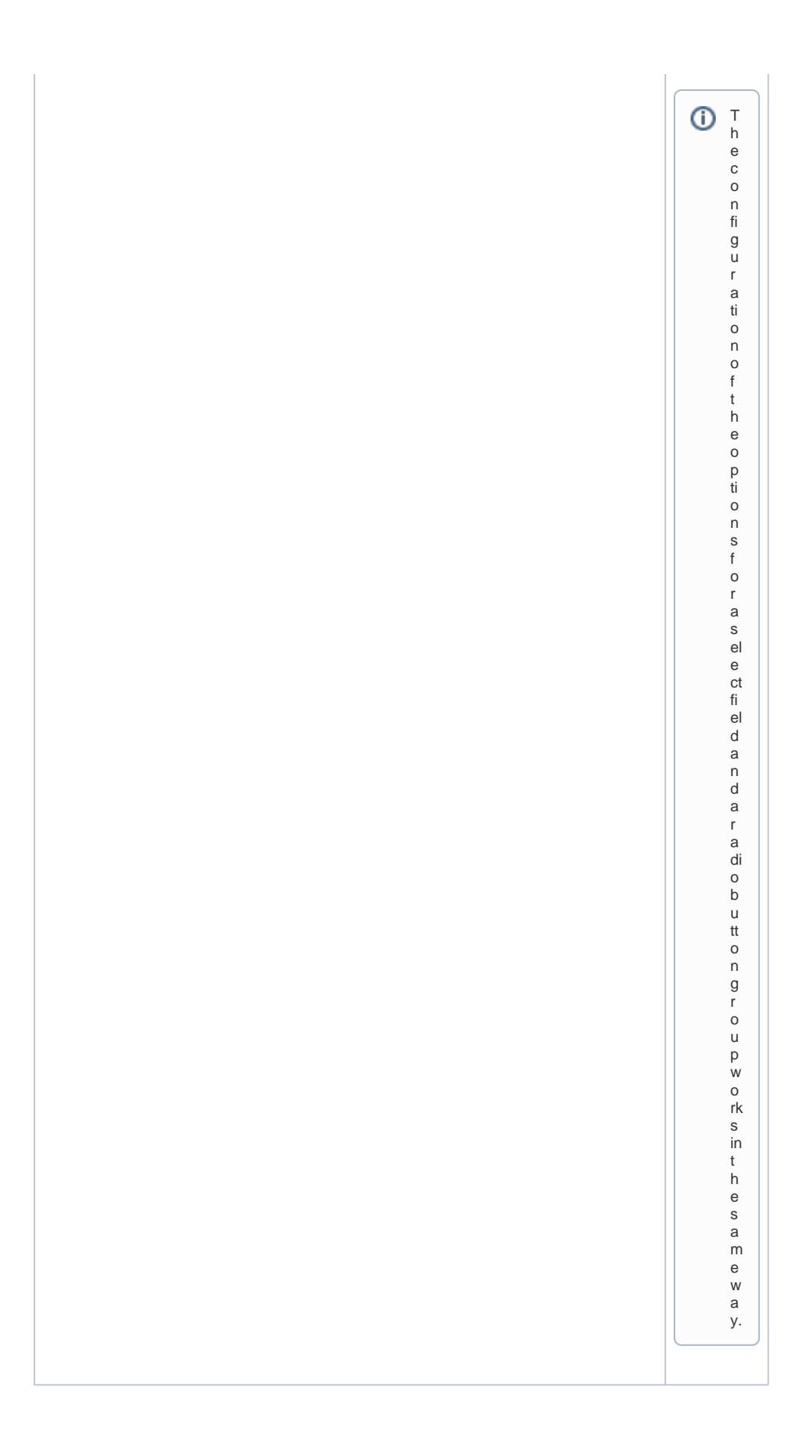

|      | d Oanfarmette      | -                    |       |                 |                 |        |   | If you click        |
|------|--------------------|----------------------|-------|-----------------|-----------------|--------|---|---------------------|
| Fiel | Value              | n                    | Labol |                 | Default         |        |   | the icon            |
|      | 1                  |                      | Blue  | 5               |                 | ×      |   |                     |
|      | 2                  |                      | Blac  | -               |                 | ×      |   | 💇 the Fie           |
|      | 9                  |                      | Ped   |                 |                 | ×      |   | ld                  |
| **   | 5                  |                      |       |                 | U               |        |   | Configurati         |
|      |                    |                      |       |                 |                 |        |   | on editor           |
|      | Add                |                      |       | Save            | Cancel          |        |   | opens.              |
|      |                    |                      |       |                 |                 |        | ] | Enter a             |
|      |                    |                      |       |                 |                 |        |   | value and a         |
|      |                    |                      |       |                 |                 |        |   | label for           |
|      |                    |                      |       |                 |                 |        |   | each                |
|      |                    |                      |       |                 |                 |        |   | ontion              |
|      |                    |                      |       |                 |                 |        |   | option.             |
|      |                    |                      |       |                 |                 |        |   | Select the          |
|      |                    |                      |       |                 |                 |        |   | radio button        |
|      |                    |                      |       |                 |                 |        |   | in the <b>Defau</b> |
|      |                    |                      |       |                 |                 |        |   | It column to        |
|      |                    |                      |       |                 |                 |        |   | preset this         |
|      |                    |                      |       |                 |                 |        |   | value as            |
|      |                    |                      |       |                 |                 |        |   | default in          |
|      |                    |                      |       |                 |                 |        |   | the element.        |
|      |                    |                      |       |                 |                 |        |   | Example:            |
| +    | Base Types         |                      |       |                 | Cus             | stomer |   |                     |
| :=   | Attributes         |                      | ×     |                 | from order ord  |        |   | The second          |
| Pro  | perties            |                      | ^     | Choose a color  | TOTAL COLOR_SAN | oction |   | value Black         |
|      | Name               | form_color_selection |       |                 |                 |        |   | is preset as        |
|      | Description        | Enter text           | S     | at use a set of | form_color_sele | ction2 |   | default             |
|      | Label              | Choose a color       |       | Choose a color  |                 |        |   | value in the        |
|      | Mandatory          |                      |       |                 |                 |        |   | element.            |
|      | Read-only          |                      |       |                 |                 |        |   |                     |
|      | Options            | 3 options            | 6     |                 |                 |        |   |                     |
| -    | Vertical Alignment | Тор                  | •     |                 |                 |        |   |                     |

## Date Picker

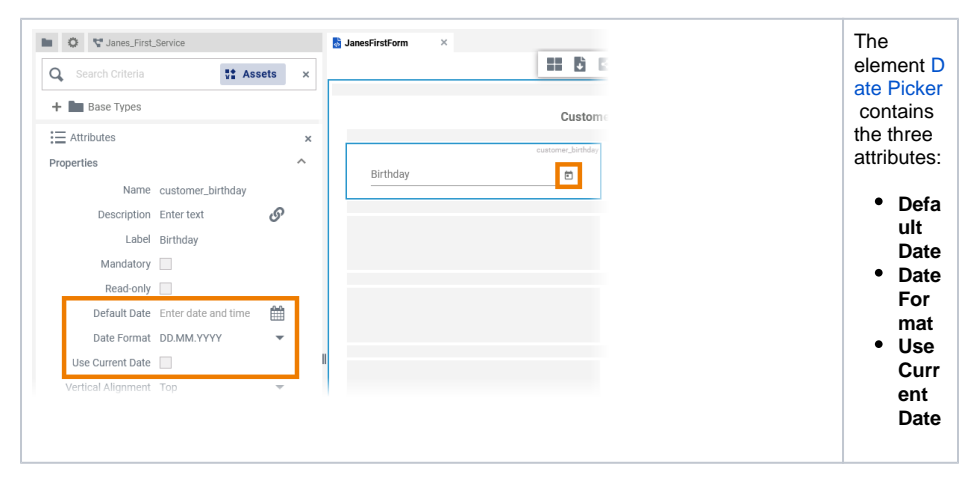

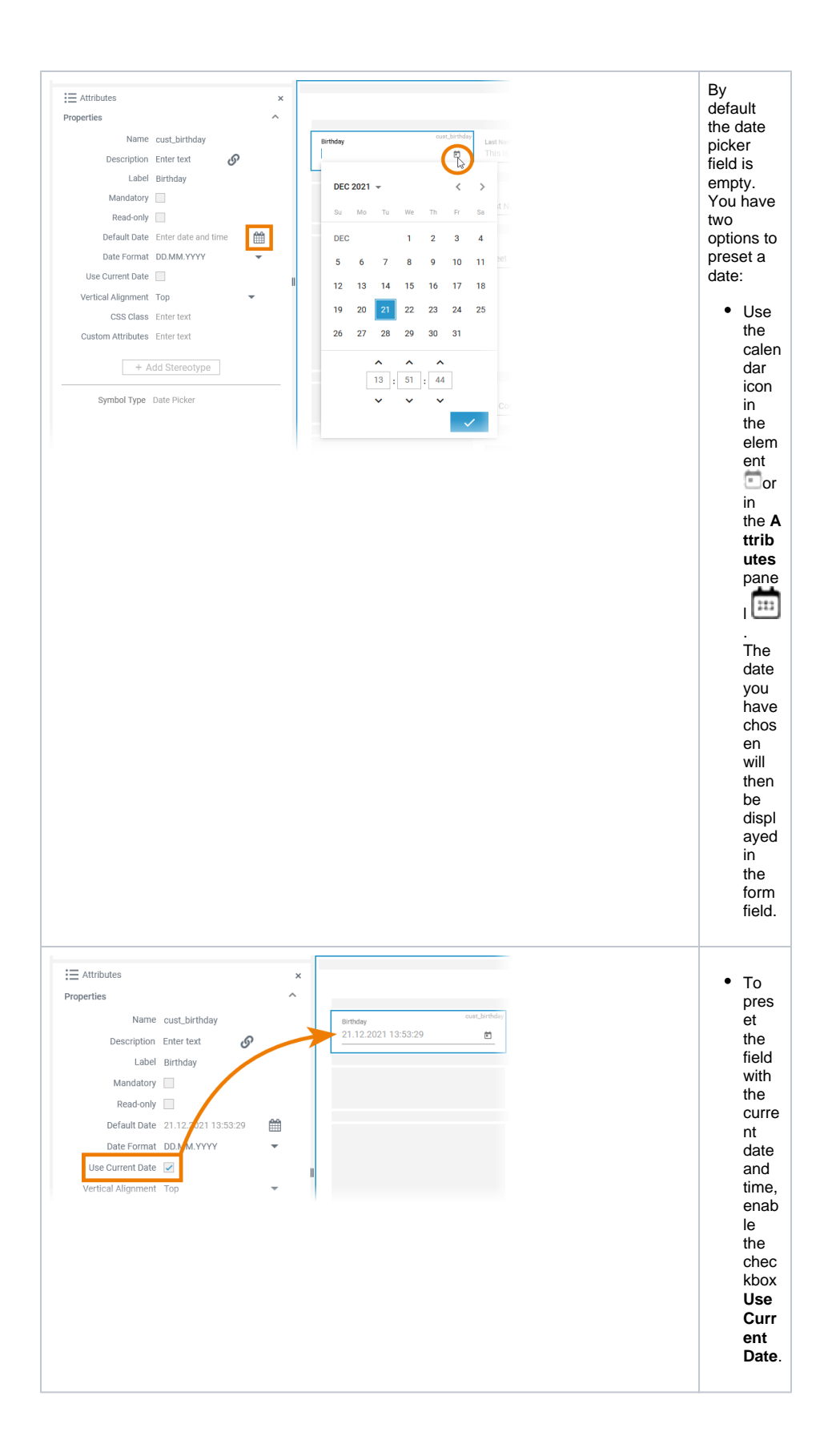

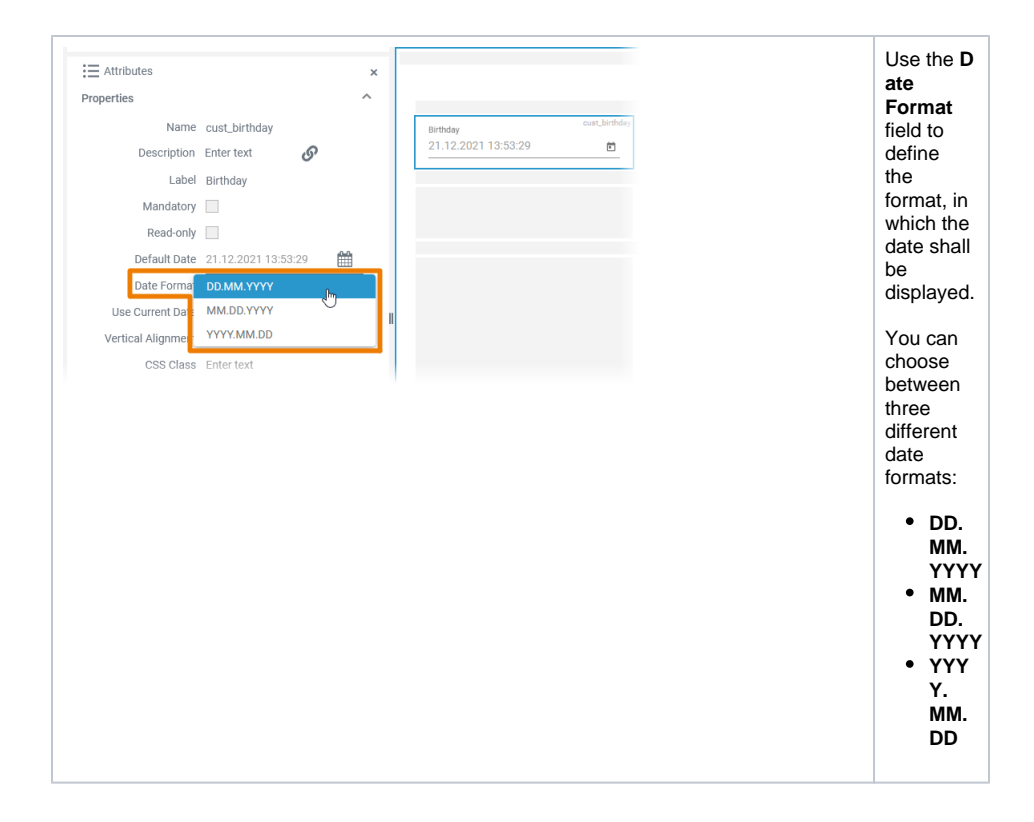